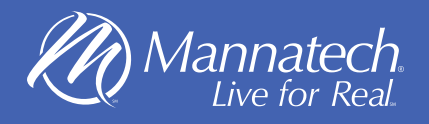

## How to share Mannatech's events on your FaceBook Account

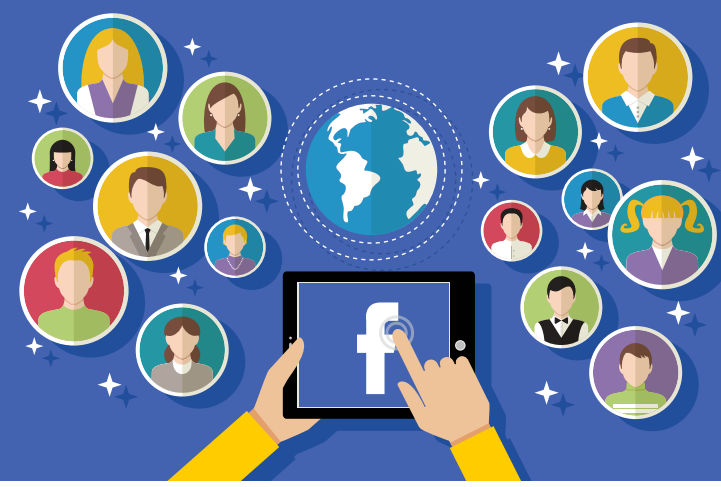

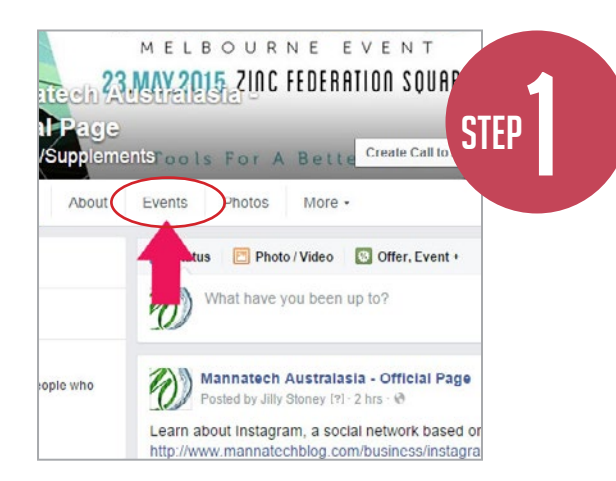

Once you login to Facebook visit this link : Mannatech Australasia (www.facebook.com/ Mannatech.Australasia.Official.Page) Now Click on the 'Events' tab.

You will find a list of events. Select the one you would like to share with your friends

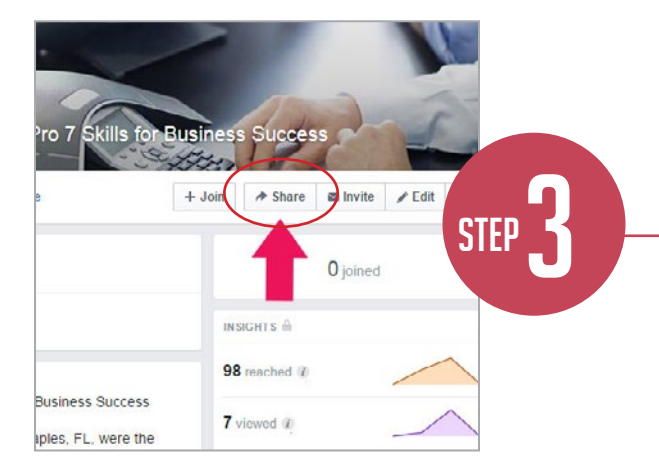

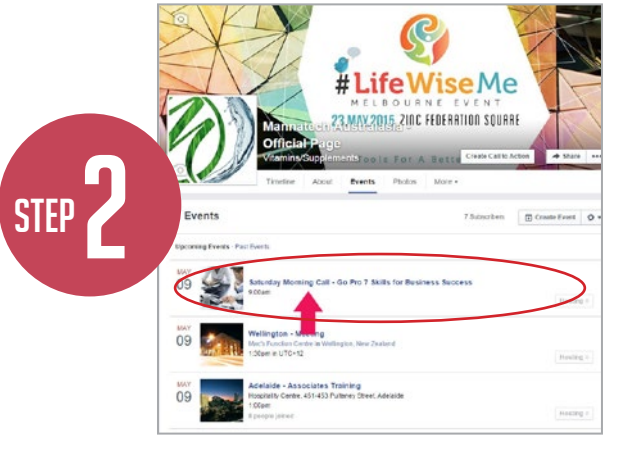

Now that you are on the Event page that you want, click on 'Share'.

A window will appear. Insert a personalised message and then click on **'Post'** to share the • event on your personal wall on Facebook.

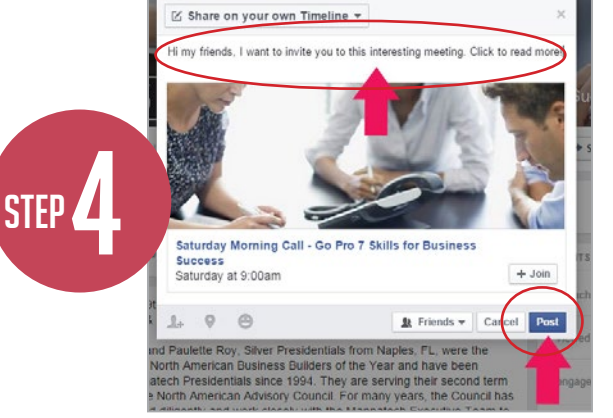

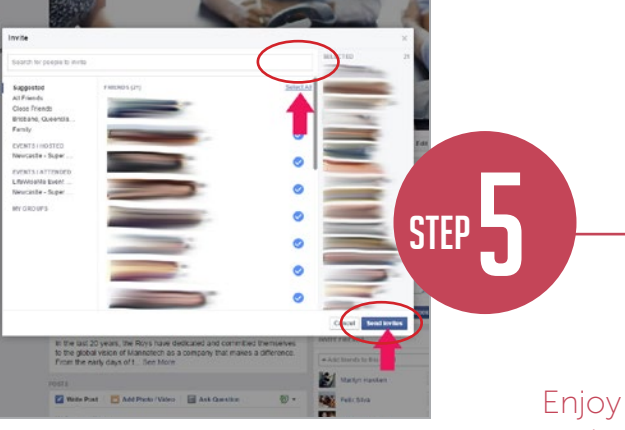

On the Event page, If you click on **'Invite'** you can invite all your Facebook friends to the event. This means they will receive a notification with an invitation from you to participate. Once the window appears with the image below please click on **'Select All'** and then the button **'Send Invites'**.

Enjoy sharing the Mannatech events and keep your friends updated with your business